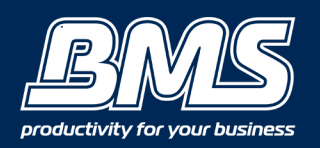

## Step 1- Finding out what version your Mac is

Select the Apple icon 🗰 about this Mac

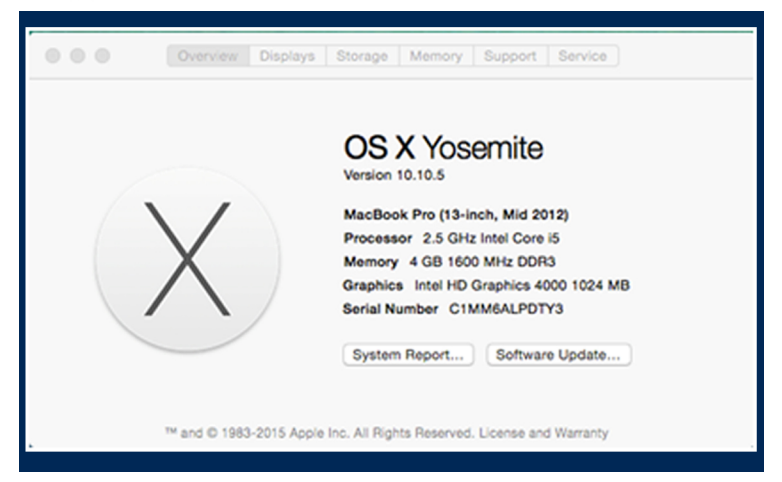

### Step 2- Finding out the I.P address of your Canon device

Go to your Canon machine and select

- Settings/Registration button
- Preferences
- Network
- Output Report
- Do you want to print the User data list (Yes)

The machine will print out a 3 pages User Data List, on this you will find your machine's I.P address.

### Step 3 - Downloading Drivers and Downloads

### Go to the Canon website

https://www.canon.com.au/en-AU/Business/Support/Drivers-and-Downloads

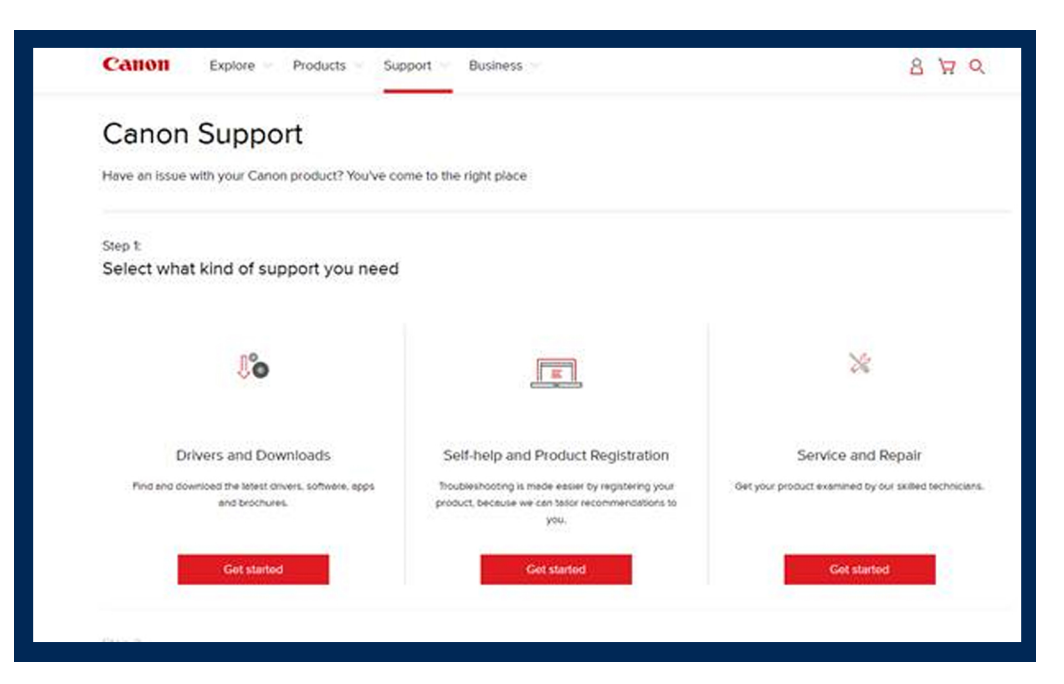

| a your product                                                                                                    |                                                             | _                                           | _                                                                |                                                      |
|----------------------------------------------------------------------------------------------------|-------------------------------------------------------------|---------------------------------------------|------------------------------------------------------------------|------------------------------------------------------|
| nave selected drivers and downloads                                                                                                    |                                                             |                                             |                                                                  | Type in and<br>select your                           |
| 020                                                                                                    |                                                             |                                             | 4                                                                | device<br>model                                      |
|                                                                                                    |                                                             |                                             |                                                                  | $\mathbf{V}$                                         |
|                                                                                                    |                                                             |                                             |                                                                  |                                                      |
| IBG0RUNNER IR2020 IR ADVANCE C2020                                                                                                    |                                                             |                                             |                                                                  |                                                      |
|                                                                                                    |                                                             |                                             |                                                                  |                                                      |
| Calloll Explore Products Support Business                                                                                                    |                                                             |                                             | 8 7 0                                                            |                                                      |
| DRIVERS & DOWINLOADS                                                                                                    |                                                             | Search driv                                 | 8 <del>1</del> 0                                                 |                                                      |
| Calloll Explore Products Support Business DRIVERS & DOWNLOADS PRODUCT PAGE Filter by: Drivers V                                                                                                    |                                                             | Search dra                                  | ™ Q                                                              |                                                      |
| Categories: Everything Windows Mac Linux Unix                                                                                                    | OS version: All                                             | Sourch div                                  | 8 H Q                                                            | Select the                                           |
| Cation     Explore     Products     Support     Business       DRVERS & DOWNLOADS     PRODUCT FAGS       Filter by:     Drivers     V       Catogonies:     Everything     Windows     Moc       [Windows 2000] Raster/PCL5e Fax Driver Version 8.70                                                                                                    | OS version: All<br>For Windows                              | Search day                                  | 8 ¥ Q                                                            | Select the<br>version<br>of Mac O/S                  |
| Categories       Explore       Products       Support       Business         DRIVERS & DOWNLOADS       PRODUCT PAGE         Filter by:       Drivers         Categories:       Everything       Windows         (Windows 2000)       Raster/PCL5e Fax Driver Version 8.70         (Windows 2000)       UFR II Printer Driver Version 20.70                                                                                                    | OS version: All<br>For Windows<br>For Windows               | Search day<br>Updated<br>Updated            | 8 년 0                                                            | Select the<br>version<br>of Mac O/S<br>you are using |
| Categories       Exercise       Products       Support       Business         DRIVERS & DOWNLOADS       PRODUCT PAGE         Filter by:       Drivers       Image: Categories       Vindows         Categories       Everything       Windows       Mac       Linux       Unix         [Windows 2000] Raster/PCL5e Fax Driver Version 8.70       [Windows 2000] UFR II Printer Driver Version 20.70       [Windows 2000] PostScript 3 Printer Driver Version 20.70 | OS version: Al<br>For Windows<br>For Windows<br>For Windows | Search div<br>Updated<br>Updated<br>Updated | 4<br>  4<br>  4<br>  4<br>  4<br>  4<br>  4<br>  4<br>  4<br>  4 | Select the<br>version<br>of Mac O/S<br>you are using |

### Step 4- Select the 'UFR' Printer Driver

(If you have purchased 'PostScript' download the PS Printer Driver)

|                            | UFR II/U                                    | FRII LT Printer Driver & Utiliti                                                                                               | <u>es for Macintosh V10.8.1 [Intel</u>                                                          |
|----------------------------|---------------------------------------------|----------------------------------------------------------------------------------------------------|-------------------------------------------------------------------------------------------------|
|                            | Update Hist<br>printer conn<br>for [Protoco | ory System requirements Support OS Intel: I<br>ected via TCP/IP after updating Mac OS X, [<br>]. If this happens, select [Line | Mac OS X 10.5 - 10.11 Caution If you add a<br>[Internet Printing Protocol - IPP] may be selecte |
|                            | bttp://s                                    | upport-au.canon.com.au/contents/AU/EN                                                                                          | 1/0100491502.html                                                                               |
| Downlo<br>I hav<br>Downloa | ad<br>e read and understood the<br>ad       | information above, and wish to download the d                                                                                  | lesignated software.                                                                            |
| p 5                        | •••<br>×                                    | Alac_UFRII_Ver1070_00<br>2 items                                                                                               | -0                                                                                              |
|                            | Documents<br>Note: You n<br>in your dov     | UFRILLT_LIPS_LX_Installe<br>r.pkg                                                                                              | Double click<br>on the<br>installer                                                             |
|                            | Mac_UFRII_Ver1070_0                         | 0                                                                                                    |                                                                                                 |
|                            |                                             | www.thebmsgroup.com.au                                                                                                    |                                                                                                 |

### Step 6- Click continue through each window

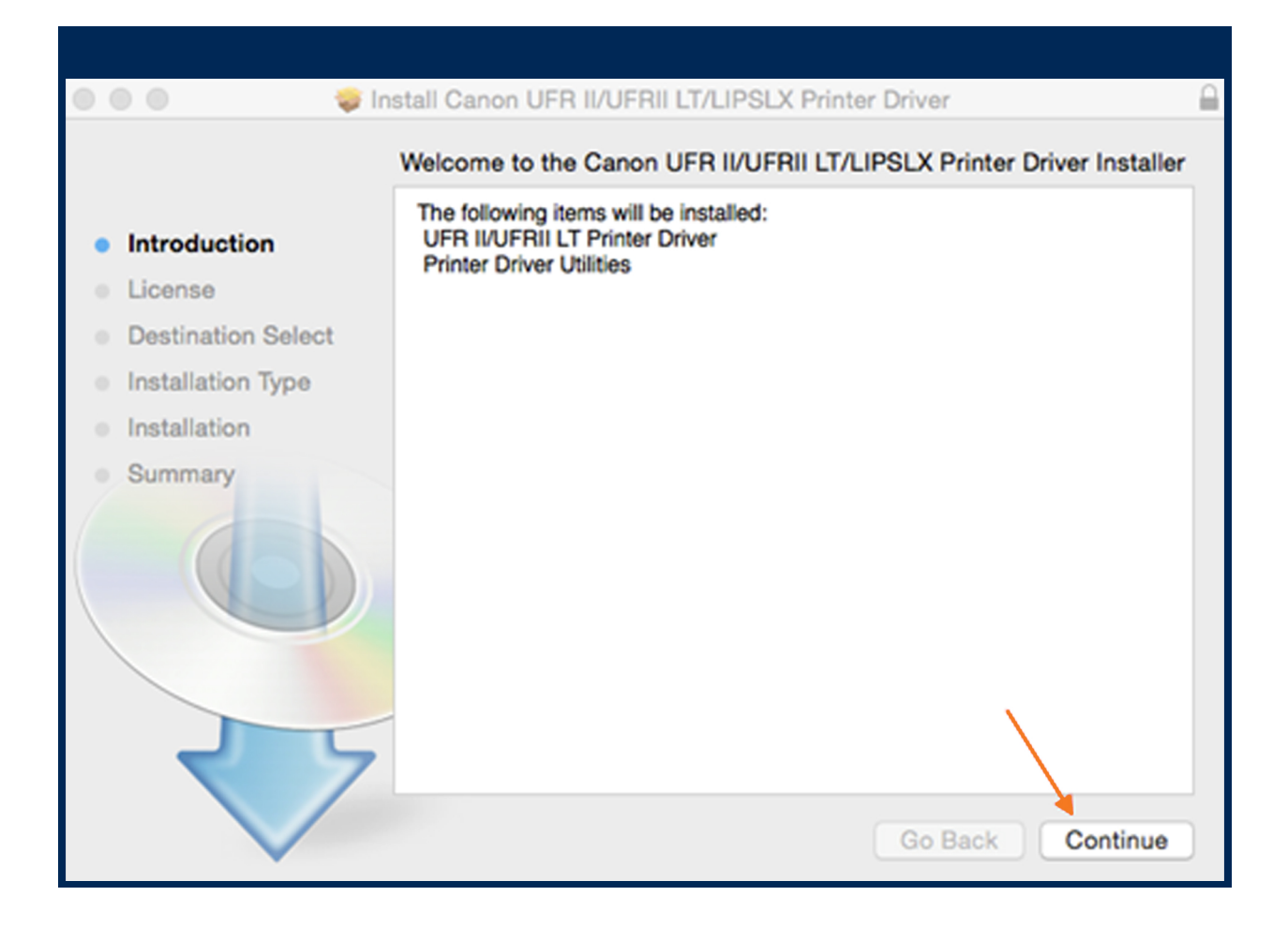

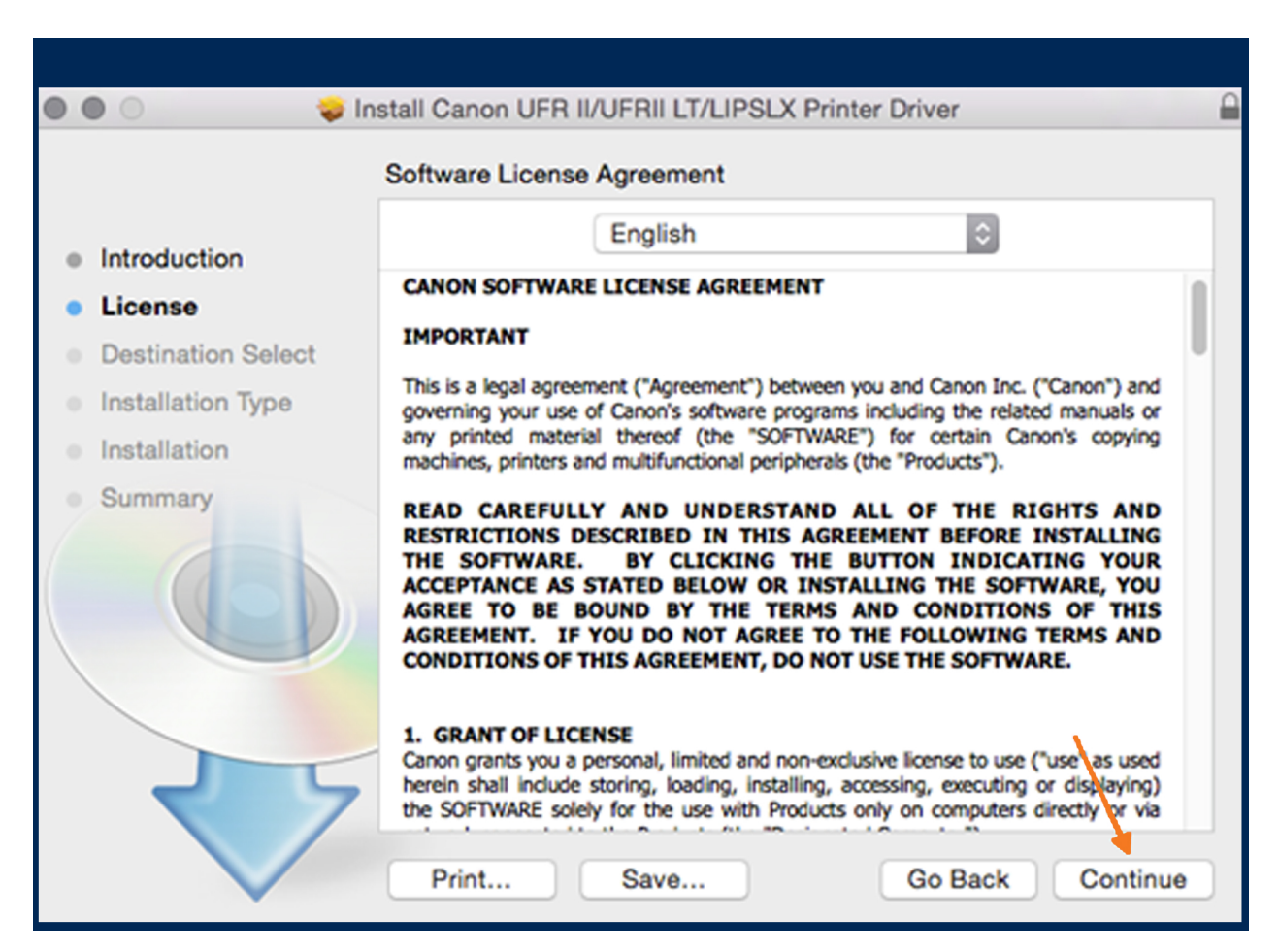

#### www.thebmsgroup.com.au

### Step 7 - Continue clicking on prompted icons

| 000                                                                                 | 😺 Install Canon UFR II/                                                                                                    | UFRII LT/LIPSLX Printer Driver                                                                                                    |   |
|-------------------------------------------------------------------------------------|----------------------------------------------------------------------------------------------------|----------------------------------------------------------------------------------------------------|---|
| <ul> <li>Intro</li> <li>Lice</li> <li>Dest</li> <li>Insta</li> <li>Insta</li> </ul> | To continue installing the soft<br>the software license agreemen<br>Click Agree to continue or click<br>quit the Installer.<br>Read License                                                                                  | vare you must agree to the terms of<br>nt.<br>Disagree to cancel the installation and<br>Disagree Agree and<br>i or                                                                                                    |   |
| Summa                                                                               | READ CAREFULLY<br>RESTRICTIONS DE<br>THE SOFTWARE.<br>ACCEPTANCE AS S<br>AGREE TO BE BO<br>AGREEMENT. IF Y<br>CONDITIONS OF TH<br>1. GRANT OF LICEN<br>Canon grants you a p<br>herein shall include s<br>the SOFTWARE solely | AND UNDERSTAND ALL OF THE RIGHTS AND<br>SCRIBED IN THIS AGREEMENT BEFORE INSTALLING<br>BY CLICKING THE BUTTON INDICATING YOUR<br>TATED BELOW OR INSTALLING THE SOFTWARE, YOU<br>UND BY THE TERMS AND CONDITIONS OF THIS<br>OU DO NOT AGREE TO THE FOLLOWING TERMS AND<br>HIS AGREEMENT, DO NOT USE THE SOFTWARE. |   |
|                                                                                     | Print                                                                                                    | Save Go Back Continue                                                                                                    | ) |

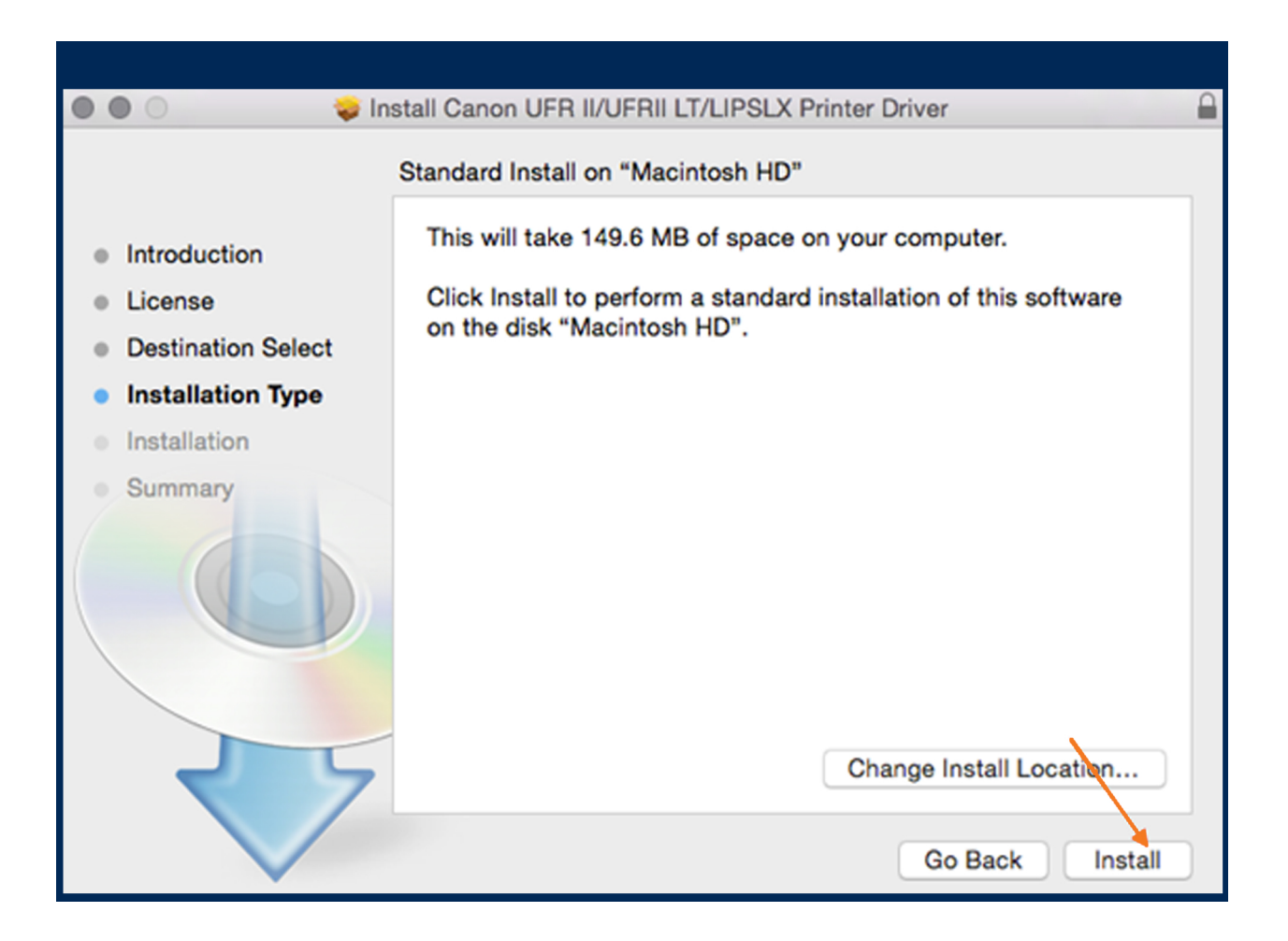

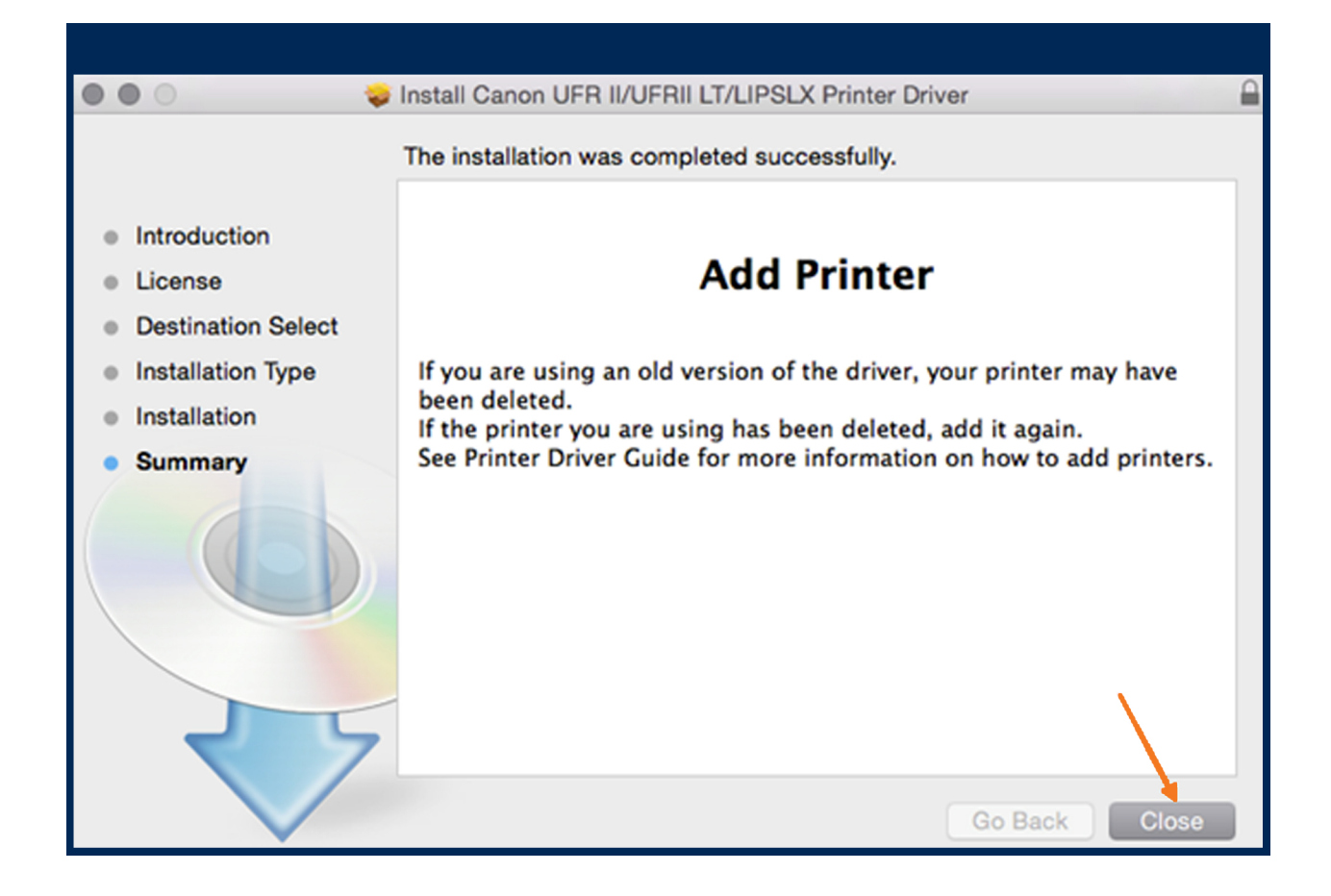

## Step 8 -In the top right hand corner select 💣 'System Preferences'

| •••               | < > ==                      | )               | System P              | references           |                       | Q Search               | 0             |
|-------------------|-----------------------------|-----------------|-----------------------|----------------------|-----------------------|------------------------|---------------|
| General           | Desktop &<br>Screen Saver   | osøo<br>Dock    | Mission<br>Control    | Language<br>& Region | Security<br>& Privacy | Q<br>Spotlight         | Notifications |
| CDs & DVDs        | Displays                    | Energy<br>Saver | Keyboard              | Mouse                | Trackpad              | Printers &<br>Scanners | Sound         |
| iCloud            | (@)<br>Internet<br>Accounts | Extensions      | Network               | Bluetooth            | Sharing               |                        |               |
| Users &<br>Groups | Parental<br>Controls        | App Store       | Dictation<br>& Speech | Date & Time          | Startup<br>Disk       | Time<br>Machine        | Accessibility |

### Step 9 -Click on the plus sign that is indicated below

| $\bullet \bullet \circ \checkmark \blacksquare$                                                                                                    | Printers & Scanners                                                                                                    | Q Search                                                           |
|----------------------------------------------------------------------------------------------------|----------------------------------------------------------------------------------------------------|--------------------------------------------------------------------|
| Printers         192.168.1.240         • Idle, Default         192.168.1.248 iRADC         • Idle         192.168.1.50         • Idle         192.168.1.50         • Idle         Image: Straight of the straight of the straight | 192.168.1.24         Open Print         Options & 3         Location: Showroom         Kind: Canon iR-ADV (Status: Idle)         Share this printer on the network | 0<br>t Queue<br>Supplies<br>C5235/5240<br>rork Sharing Preferences |
| <b>†</b>                                                                                                    | Default printer: 192.168.1.2<br>Default paper size: A4                                                                                                    | 40 🗘                                                               |

# Step 10 - Select IP. Enter the I.P address of your Canon Device into the Address Field E.g 192.168.1.240. Leave Protocol as LPD

|              | <b>_</b>              | Add        | Q Search |     |
|--------------|-----------------------|------------|----------|-----|
| Default IP V | lindows               |            | Search   |     |
| Address:     | Enter host name or IE | address    |          |     |
| Protocol:    | Line Printer Daer     | non - LPD  |          | ٢   |
| Queue:       | Leave blank for defau | ilt queue. |          |     |
| Name:        |                       |            |          |     |
| Location:    |                       |            |          |     |
| Use:         |                       |            |          | ٥   |
|              |                       |            |          | Add |

### Step 11 - Adding Print Software

(Before closing the I.P address window) - at the bottom of the window, click 'Use' and select 'Select Sofware' to select the model of your device. Then press OK.

|                     | Q Canon       | 0 |
|---------------------|---------------|---|
|                     | 10000         |   |
| Canon iR-ADV C350   |               |   |
| Canon IR-ADV C350 F | PS .          |   |
| Canon iR-ADV C351   |               |   |
| Canon iR-ADV C351 I | s             |   |
| Canon iR-ADV C5030  | /5035         |   |
| Canon iR-ADV C5030  | /5035 PS      |   |
| Canon IR-ADV C5045  | /5051         |   |
| Canon iR-ADV C5045  | /5051 PS      |   |
| Canon iR-ADV C5200  | s-B2 PS V1.0  |   |
| Canon iR-ADV C5200  | s-B2 PSV1.0US |   |
| Canon iR-ADV C5235  | /5240         |   |
|                     |               |   |

### Add: Select 'Continue'

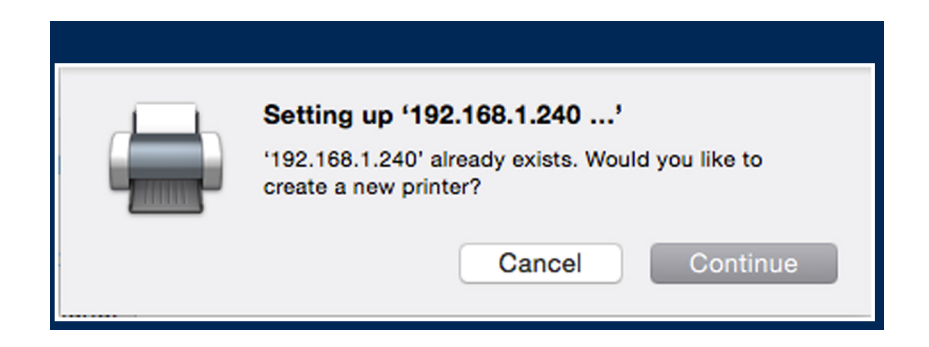

### - Select Options & Supplies

| ••• < > ==                                                                                                    | Printers & Scanners                                                                                                    | Q Search                                         |
|----------------------------------------------------------------------------------------------------|----------------------------------------------------------------------------------------------------|--------------------------------------------------|
| Printers         192.168.1.240         • Idle, Default         192.168.1.248 iRADC         • Idle         192.168.1.50         • Idle         192.168.1.50         • Idle         Image: Straight of the straight of the straighto straighto straight of the straight of the straight of the strai | 192.168.1.:         Open Pr         Options         Options         Location: Showroom         Kind: Canon iR-AD         Status: Idle         Share this printer on the negative | 240<br>rint Queue<br>& Supplies<br>DV C5235/5240 |
|                                                                                                    | Default printer: 192.168.1<br>Default paper size: A4                                                                                                    | .240 🗘 ?                                         |

### - Make sure you select all of the accessories your device has.

| 0 • 0   | < > IIII Printers & Scanners                                                                                                    | Q Search |
|---------|----------------------------------------------------------------------------------------------------|----------|
| Printer | General Options Supply Levels Utility<br>To take full advantage of your printer's options, confirm that they are accurately<br>shown here. For information on your printer and its optional hardware, check the<br>printer's documentation.                      | y<br>1e  |
|         | Cassette Feeding Unit: Off ©<br>Paper Deck Unit: Off ©<br>Output Options: None ©<br>Copy Tray: Off ©<br>Inner Finisher Additional Tray: Off ©<br>External Puncher: None ©<br>Dept. ID Managet Authentication: Mode 1 ©<br>Secured Print Authentication: Mode 1 © |          |
| + -     | Department ID Management Secure Printing Function of Device Cancel                                                                                                    | ок       |

### **Step 12 - How to default your print driver Options via CUPS**

### If you would like to set your printer to default Single Sided or Black & White follow the below instructions on your Mac

Since CUPS uses the Internet Printing Protocol, it is also a fully-functional web server. To use your web browser to monitor the printers on your system, open Safari and type the following URL; http://localhost:631

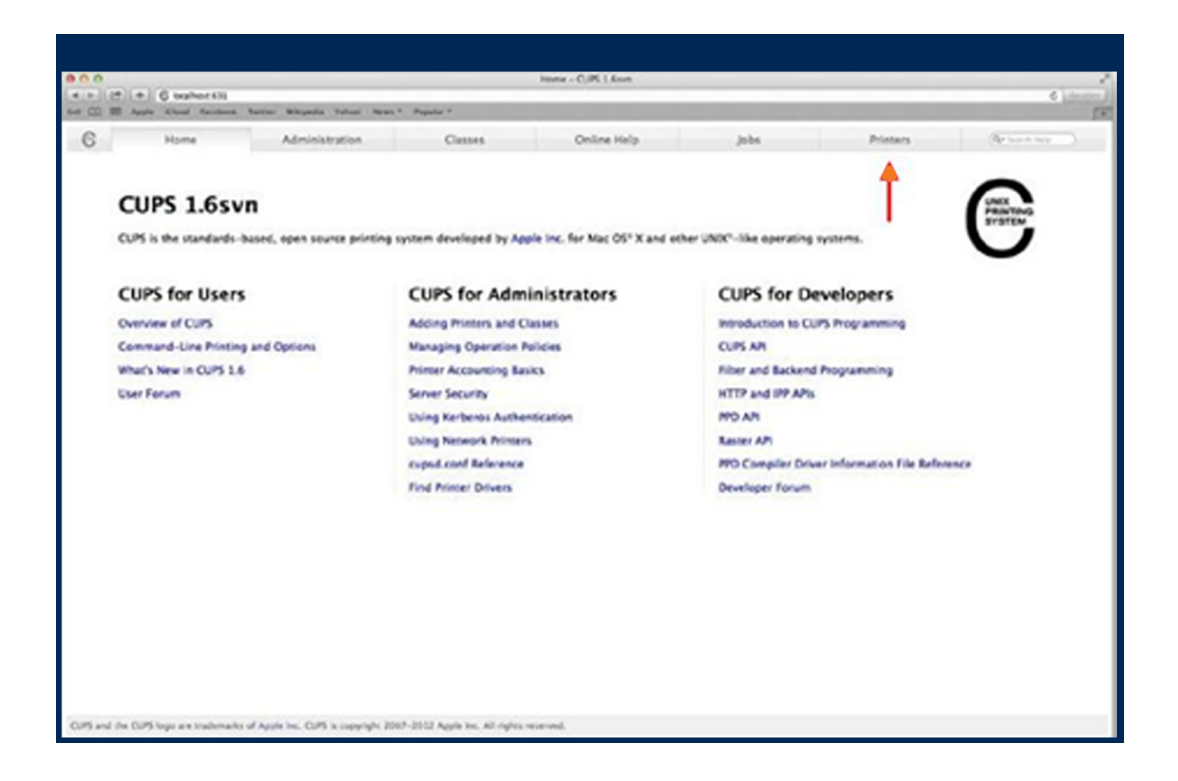

Note:

For 10.8, the CUPS page is blocked by default. To enable it, open Terminal and type "sudo cupsctl Web Interface=yes" (without the quotation marks). Enter the admin password when prompted and then refresh the browser view. Local host can be replaced with 127.0.0.1 From the CUPS web page you can create new printers or modify existing ones

From the CUPS web page you can create new printers or modify existing ones.

### **Step 13 - Setting Printer Defaults via CUPS**

It is possible to set the defaults of a printer driver via the CUPS admin web page. This can be helpful when a user has a colour printer but wants the default output setting to be black and white.

(Note that this does not stop a user from selecting the alternate setting. It simply sets the default so that the print dialog menus do not have to be opened.)

With the CUPS web page open, select the Printers tab and then select the printer you want to modify. Then

from the Administration drop menu, change to "Set Default Options".

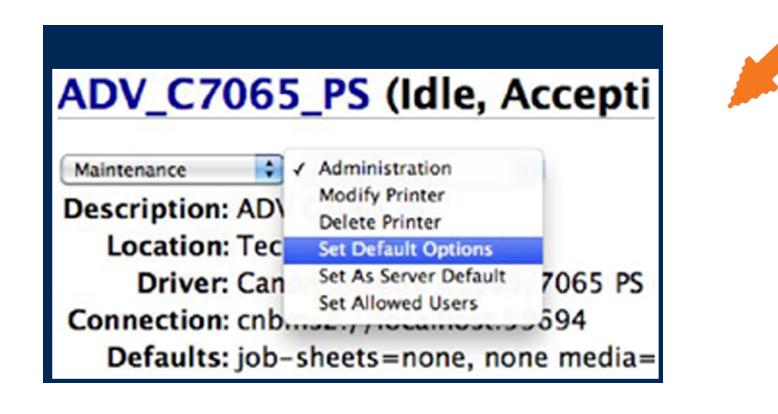

This will show a new page with four menu headings (links); Options Installed, General, Banners and Policies.... Select General.

|           | #ILAIA LAK              |                            | Sat Printer     | Options - CUPI LA.6    |         |          |                |
|-----------|-------------------------|----------------------------|-----------------|------------------------|---------|----------|----------------|
| C Reality |                         | SHEW, 1327 6 8 3 675, WH   | A WORKS         |                        | 0       | Se tende |                |
| 0         | r Garnes' aday its      | enheads whipselfer has ful | le .            |                        |         |          |                |
| 0         | Home                    | Administration             | Classes         | Online Help            | John    | Printers | (Be based long |
|           |                         |                            |                 |                        |         |          |                |
| Set       | Default Or              | ations for AD              | C2065 PS        |                        |         |          |                |
| Jer       | Derastic Of             |                            |                 |                        |         |          |                |
| (Bary     | Proper for Data in East | ED)                        |                 |                        |         |          |                |
| Opti      | ons installed           | Ceneral Ba                 | nners Policies  |                        |         |          |                |
|           |                         |                            |                 |                        |         |          |                |
|           |                         |                            | •               | General                |         |          |                |
|           |                         |                            | Page 5          | ize: (++               |         |          |                |
|           |                         |                            | Finish          | ing: eCollane ()No t   | Collate |          |                |
|           |                         |                            | Print St        | yla: Louise mining (B) |         |          |                |
|           |                         |                            | V-fold          | ing: effalse () True   |         |          |                |
|           |                         |                            | SaddivSil       | NY STATE THE           |         |          |                |
|           |                         |                            | Binding Locat   | left tog taget de      |         |          |                |
|           |                         |                            | Sta             | ple: @False () True    |         |          |                |
|           |                         |                            | StapleLocati    | ent (samrieffingel     | 6       |          |                |
|           |                         |                            | Paper Out       | Parti Anna (B)         |         |          |                |
|           |                         |                            | Hole Put        | NTN OF                 |         |          |                |
|           |                         |                            | 25018           | ing: (fain ib)         |         |          |                |
|           |                         |                            | Cod             | ing: (reality)         |         |          |                |
|           |                         |                            | OutputPartit    | Kant ( amar ( B)       |         |          |                |
|           |                         |                            | C fold Sets     | ing: (new) ini         | -       |          |                |
|           |                         | Sector Sector              | Face Up,Face Do | WTC Proter Default     | (4)     |          | L .            |
|           |                         | use secure waters          | Come for Number | inter en altre o True  |         |          |                |

### **Step 14 - Setting Printer Defaults via CUPS**

Scroll down the list until you find the option you want to set as default. For example, if you wanted to set the driver to a default of black & white, scroll to Colour Mode.

| Print on:        | Off 🗘           |
|------------------|-----------------|
| Paper Source:    | Drawer 1        |
| Quality .        | Black and White |
| Color Mode 🗸     | Color           |
| Color Mode:      | Color           |
| Pure Black Text: | Printer Default |

Note: that the Color Mode appears twice for the Canon PS driver. Both menus need to be set to Black and White for correct operation.

With the option select you then need to scroll down the list to the bottom of the page where you will see the 'Set Default Options' button.

Click this button and you will then be presented with an authentication window.

| Processing Method: | Do Not Use Overlay Printing | • |
|--------------------|-----------------------------|---|
| Apply to:          | All Pages                   |   |

Enter the account name and password that has been set as the admin for this Mac. And then press the Log In button. You will then see another page stating that the information change has been set successfully.

| To view this page, you must log in to area<br>"CUPS" on 127.0.0.1:631. |
|------------------------------------------------------------------------|
| Your password will be sent unencrypted.                                |
| Name:                                                                  |
| Password:                                                              |
| Remember this password in my keychain                                  |
| Cancel Log In                                                          |

You can now check that the change has been successful by selecting to print this page from Safari. With the correct printer selected change to the relevant menu, in this case Quality, to ensure your modification has worked. As shown below, the Black and White setting is now the default.

|                                | Quality             |                  |
|--------------------------------|---------------------|------------------|
|                                | Quality:<br>600 dpi | R                |
|                                |                     | Quality Settings |
| 1                              | Color Mode:         |                  |
| 1                              | Black and White     |                  |
|                                |                     |                  |
|                                |                     | Profile Settings |
| 2                              |                     | Profile Settings |
| Device Preview                 |                     | Profile Settings |
| Device Preview<br>Printer Info |                     | Profile Settings |

Complete!

Please contact us if you have any further questions (Don't forget to quote your BMS ID number, found on the sticker on the front of your machine.)

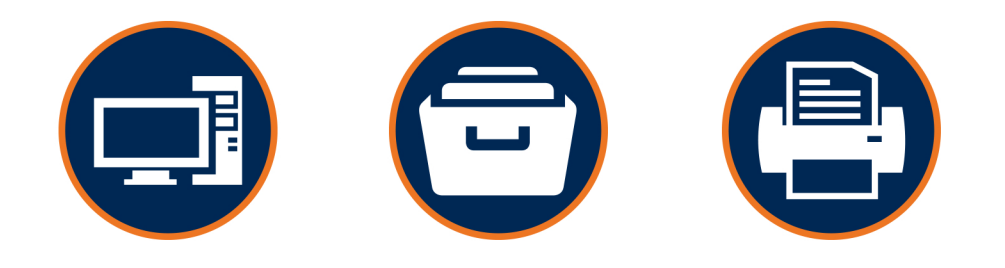

## Helping our customers better utilize technology & build value in their businesses.

w: thebmsgroup.com.au e: info@thebmsgroup.com.au p: 02 4254 5444